## **NETGEAR**<sup>®</sup>

## <u>ReadySHARE プリント設定方法</u>

- 1. プリンタのメーカー様から提供されているプリンタドライバを PC にインストールします。
- 2. プリンタドライバをインストール後、ルータにプリンタを接続します。
- 3. 下記 URL より「ReadySharePrinter」のユーティリティをダウンロードします。

http://www.netgear.com/assets/landing/readyshare/ReadySharePrinter\_setup\_v1.32.zip

- 4. 上記 URL よりダウンロード頂いた zip ファイルを解凍します。
- 5. 解凍頂いたフォルダ内に含まれる、「ReadySharePrinter\_setup\_v1.32.exe」を実行します。
- 6. インストール画面が表示されるので「Next」をクリックします。

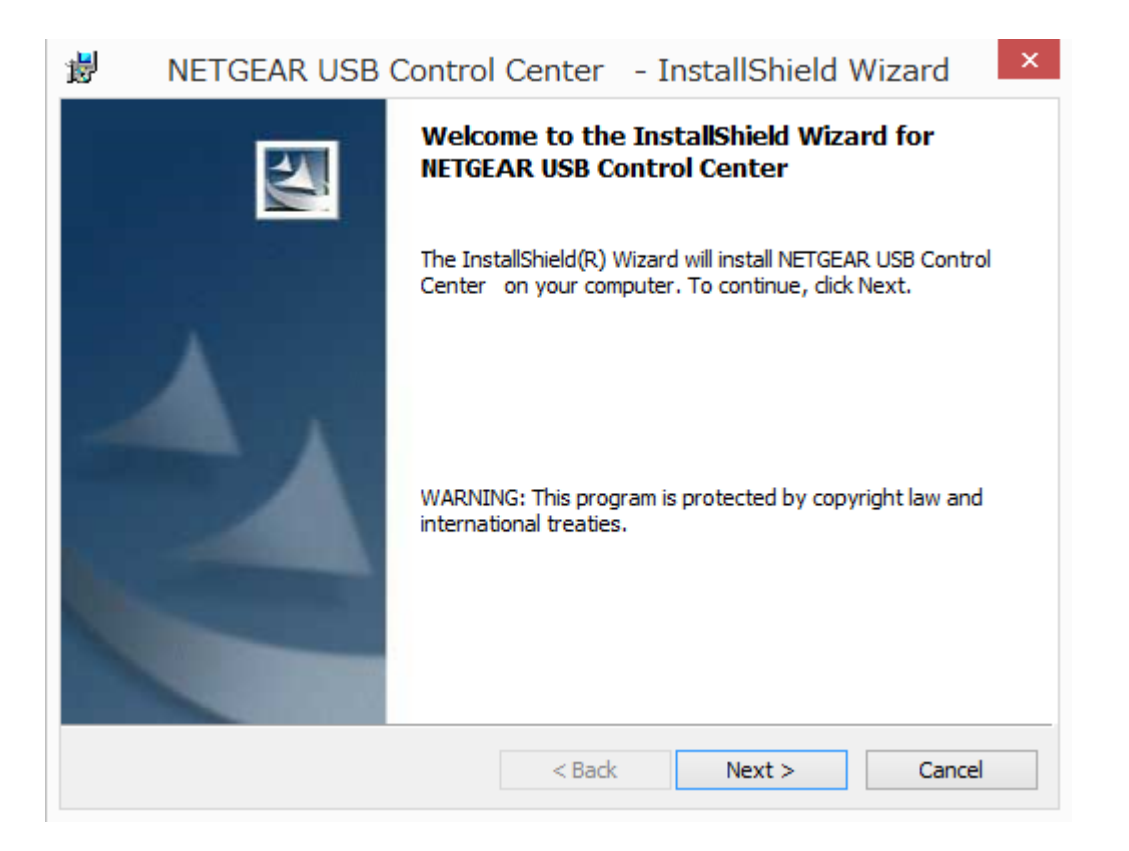

## **NETGEAR**<sup>®</sup>

- 7. 「I accept the terms in the license Agreement」にチェックを付け「Next」をクリックします。
- 8. ソフトウェアの保存先の確認画面が表示されます、変更がない場合はそのまま「Next」をクリックします。
- 9. インストール前の最終確認画面が表示されますので、「Install」をクリックします。
- 10. 「InstallShield Wizard Completed」の画面が表示される事を確認します。

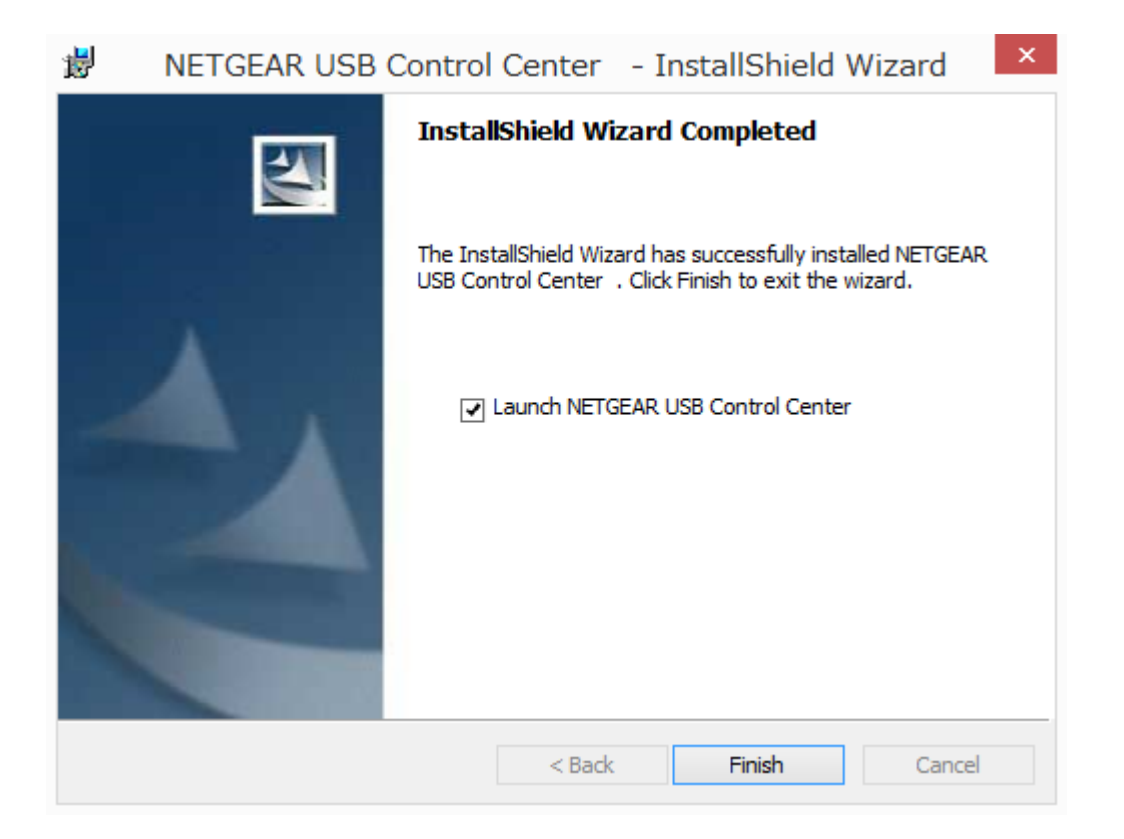

11. 「Launch NETGEAR USB Control Center」にチェックが付いた状態で「Finish」ボタンをクリックします。

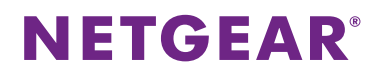

12. 「NETGEAR USB Control Center」のソフトウェアが起動しますので、言語を選択し[OK]をクリックします。

| NetGear USB Control              |         | × |
|----------------------------------|---------|---|
| NETGEAR<br>USB<br>Control Center |         |   |
| Japanese                         | •       |   |
|                                  | 0       | к |
|                                  | <u></u> |   |

13. 画面上にルータに接続されたプリンタが表示される事を確認します。

| (N)                         | NETGEAR USB コントロールセンター × |            |  |  |
|-----------------------------|--------------------------|------------|--|--|
| システム ツール NETGEAR USB コント    | ロールセンターについて              |            |  |  |
|                             |                          |            |  |  |
| 機器                          |                          | 状態         |  |  |
| 💩 Printer - Canon - BJ F890 |                          | 使用可        |  |  |
|                             |                          |            |  |  |
|                             |                          |            |  |  |
|                             |                          |            |  |  |
|                             |                          |            |  |  |
|                             |                          |            |  |  |
|                             |                          |            |  |  |
|                             |                          |            |  |  |
|                             |                          |            |  |  |
|                             |                          |            |  |  |
|                             |                          | ネットワークスキャン |  |  |
|                             |                          |            |  |  |

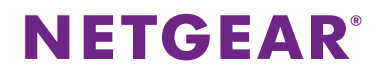

14. プリンタを選択して[接続]をクリックします。

| (N)                         | NETGEAR US  | B ววหมาย | センター |                          | -       | □ × |
|-----------------------------|-------------|----------|------|--------------------------|---------|-----|
| システム ツール NETGEAR USB コント    | ロールセンターについて | τ        |      |                          |         |     |
|                             |             |          |      |                          |         |     |
| 機器                          |             |          | 状態   |                          |         |     |
| 🐉 Printer - Canon - BJ F890 |             |          | 手動推  | <sub>義統</sub> : DYNABOOK | -R732H  |     |
|                             |             |          |      |                          |         |     |
|                             |             |          |      |                          |         |     |
|                             |             |          |      |                          |         |     |
|                             |             |          |      |                          |         |     |
|                             |             |          |      |                          |         |     |
|                             |             |          |      |                          |         |     |
|                             |             |          |      |                          |         |     |
|                             |             |          |      |                          |         |     |
|                             |             |          |      |                          |         |     |
|                             | 接続          |          | 切断   | - *                      | ットワークスキ | ۲۳۷ |
|                             |             |          |      |                          |         |     |

以上の作業でルータに接続されたプリンタが、ルータ経由でご利用可能な状態となります。